#### Инструкция по загрузке ПО ЕFTKKM с сервера компании Ярус Лтд. Дата инструкции: 20 января 2021 г.

Данное руководство описывает шаги по загрузке кассового приложения EFTKKM на POSтерминалы YARUS C2100 (ЯРУС-ТФ) и M2100 (ЯРУС-М2100Ф).

#### Требования к POS-терминалу для работы под 54-ФЗ

- 1. Для соответствия требованиям 54-ФЗ РОЅ-терминал должен быть оснащен фискальным накопителем (ФН). ФН подключается через интерфейс ЭКЛЗ.
- 2. Для работы EFTKKM необходима лицензия. Лицензии бывают двух видов: электронная лицензия и лицензия на SAM-модуле. Электронная лицензия обладает следующими особенностями:
  - в момент загрузки лицензия привязывается к номеру процессора терминала;
  - в момент срабатывания защиты от вскрытия лицензия пропадает;
  - в случае выхода из строя процессорной платы лицензия не подлежит восстановлению;
  - лицензия может быть восстановлена удаленной загрузкой после ремонта терминала, если процессорная плата не была удалена из этого терминала.

Электронная лицензия загружается на терминал в соответствии с документом «Инструкция по удаленной загрузке лицензий на терминалы YARUS». Лицензия на SAM-модуле устанавливается в SAM-слот терминала.

#### Подготовка к загрузке

Для загрузки программного обеспечения с сервера комании Ярус Лтд. через Wifi/Ethernet необходимо обеспечить доступ к IP-адресу **46.28.88.38** на порт **8080**. Для локальных сетей организаций может потребоваться настройка разрешений Firewall.

Если после включения терминала на нем запускается одно приложение eftkkm, следует завершить его работу через меню **Настройки** -> **Завершение работы**. Если после включения терминала на нём автоматически запускаются другие прикладные приложения, завершите их работу согласно инструкциям службы поддержки.

#### Шаг 1. Настройка связи

Пример настройки связи через мобильные сети МТС, Билайн, Мегафон:

- 1. Выберите меню Конфигурация -> Настройки связи -> LINK1 -> Настройки LAN -> Получать по DHCP > По требованию
- 2. Выберите меню Конфигурация -> Настройки связи -> LINK2\_MODEM/RS
- 3. Укажите параметры: Комм.порт: Internal GSM Протокол канала: PPP Протокол модема: GPRS Режим PPP Auth: CHAP или любая строка со словом CHAP Имя пользователя: mts для MTC | beeline для Билайн | gdata для Мегафон Пароль: mts для MTC | beeline для Билайн | gdata для Мегафон Точка доступа: internet.mts.ru для MTC | internet.beeline.ru для Билайн | internet для Мегафон
- 4. В диалоге «Разрешить доступ к удаленной сети?» ответьте «Да»
- 5. В диалоге «Получать IP-адреса автоматически?» ответьте «Да»

# Пример настройки связи через сеть Ethernet с динамическим IP-адресом:

### Выберите меню Конфигурация -> Настройки связи -> LINK1\_ETHERNET -> Настройки LAN -> Получать по DHCP - > Постоянный

Настройка связи через WiFi, а также настройка других режимов связи выполняется по документу «Настройка связи. Руководство пользователя».

# Шаг 2. Проверка версии системного ПО («CORE»)

Проверьте номер версии системного ПО через меню POS MANAGER -> Данные о системе -> Номера версий -> Соге. Если номер версии CORE 1.7 или младше, следует прервать процедуру и обратиться в службу поддержки за специальной инструкцией по обновлению старых версий CORE.

## Выберите меню Обновление ПО -> Ручная настройка

Если на терминале работает CORE 1.8, и планируется запускать только приложение EFTKKM, введите код запроса **17241**, в остальных случаях введите код запроса **17000**:

| Код запроса | Комментарий                                            |
|-------------|--------------------------------------------------------|
| 17000       | Обновление системного ПО до актуальной версии          |
| 17218       | Обновление системного ПО до актуальной версии CORE 1.8 |
| 17241       | Обновление системного ПО до актуальной версии CORE 4.1 |

Укажите параметры: Протокол: http IP-адрес сервера: 046.028.088.038 TCP-порт сервера: 8080 Основной канал: LINK2 (для мобильной сети) или LINK1 (для WiFi или Ethernet)

Терминал загружает файлы с сервера и сообщает результат обновления, после чего иногда выполняется автоматический рестарт. Ручной рестарт на данном шаге не требуется.

# <u>Шаг 3.</u> Загрузка ЕFTKKM

 Загрузка ПО ЕFTККМ выполняется следующим образом: Выберите меню Обновление ПО -> Ручная настройка Укажите параметры:

Код запроса в соответствии с таблицей:

| Конфигурация                                                                                                    | Код запроса |
|----------------------------------------------------------------------------------------------------|-------------|
| ЕҒТККМ без замены файла автозапуска                                                                                        | 30          |
| Запуск только приложения ЕFTKKM                                                                                            | 31          |
| Специальная версия EFTKKM без замены файла автозапуска<br>(загружать в случае явного указания сотрудника службы поддержки) | 33          |
| Версия EFTKKM с поддержкой маркировки без замены файла<br>автозапуска. Требуется новая лицензия(подписка на 2020 год).     | 36          |
| Запуск только приложения EFTKKM с поддержкой маркировки.<br>Требуется новая лицензия(подписка на 2020 год).                | 361         |
| Версия ЕFTKKM с поддержкой маркировки без замены файла<br>автозапуска. Требуется новая лицензия(подписка на 2021 год).     | 38          |
| Запуск только приложения EFTKKM с поддержкой маркировки.<br>Требуется новая лицензия(подписка на 2021 год).                | 381         |

#### Протокол: **http**

IP-адрес сервера: **046.028.088.038** 

ТСР-порт сервера: 8080

Основной канал: LINK2 (для мобильной сети) или LINK1 (для WiFi или Ethernet) Если после успешного обновления ПО терминал не рестартовал автоматически, выполните рестарт вручную, например, через меню **Рестарт/Возврат -> Рестарт** 

2. После успешного обновления и рестарта запускается приложение eftkkm.

Функции кассового приложения EFTKKM, способы и примеры выполнения кассовых операций, регистрация ФН описаны в документе «Приложение EFTKKM. Руководство пользователя.».